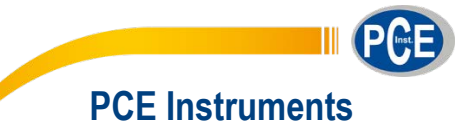

 Spain

 PCE Ibérica S.L.

 CIF B02363497

 Calle Mayor, 53

 02500 Tobarra

 Albacete

 Spain

 Tel.: +34 967 543 548

 Fax: +34 967 543 542

 info@pce-iberica.es

 www.pce-instruments.com/espanol

Chile

PCE Instruments Chile SA RUT 76.154.057-2 Calle Santos Dumont N° 738, Local 4 Comuna de Recoleta Santiago de Chile Chile Tel. : +56 2 2405 3238 Fax: +56 2 2873 3777 info@pce-instruments.cl www.pce-instruments.com/chile

# SERIES 900 USER GUIDE

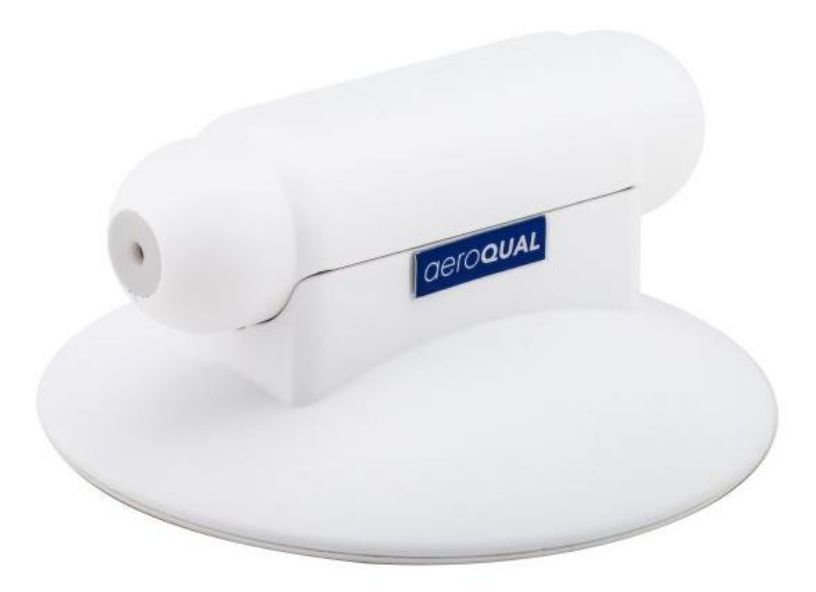

## PCE

#### Contents

| 1. | Dese                        | cription                                                         |  |  |  |
|----|-----------------------------|------------------------------------------------------------------|--|--|--|
|    | 1.1.                        | S900 Components                                                  |  |  |  |
|    | 1.2.                        | Components not supplied but required                             |  |  |  |
|    |                             |                                                                  |  |  |  |
| 2. | Con                         | figuration3                                                      |  |  |  |
|    | 2.1.                        | Using the Aeroqual USB to RS485 converter                        |  |  |  |
|    | 2.2.                        | Configuring the S900 using the PC software                       |  |  |  |
|    | 2.2.1                       | Changing the Port ID4                                            |  |  |  |
|    | 2.2.2                       | 2. Alarms                                                        |  |  |  |
|    | 2.2.3                       | 3. Control                                                       |  |  |  |
|    | 2.2.4                       | 4. 4-20mA output scale                                           |  |  |  |
|    | 2.2.5                       | 5. Upload                                                        |  |  |  |
|    | 2.2.6                       | 5. Download5                                                     |  |  |  |
| 2  | One                         | ration 5                                                         |  |  |  |
| 5. | 2 1                         | Description of Outputs                                           |  |  |  |
|    | 3.1.                        | Operation as a Relay Controller                                  |  |  |  |
|    | 3.2.                        | Operation as a Relay Controller                                  |  |  |  |
|    | 33                          | $O_{\text{Derivation as a } 4-20 \text{ m} \text{ transmitter}}$ |  |  |  |
|    | 331                         | Operation as a 4-20 mA transmitter0<br>Procedure                 |  |  |  |
|    | 34                          | Oneration as a RS485 Transmitter 7                               |  |  |  |
|    | 341                         | Connecting via RS485                                             |  |  |  |
|    | 342                         | Network Settings                                                 |  |  |  |
|    | 0.1.2                       |                                                                  |  |  |  |
| 4. | S900                        | 0 Specifications                                                 |  |  |  |
|    |                             |                                                                  |  |  |  |
| 5. | Gas                         | Measurement Guidelines9                                          |  |  |  |
| _  | _                           |                                                                  |  |  |  |
| 6. | Trou                        | Ibleshooting9                                                    |  |  |  |
| 7  | Diao                        | inostics 10                                                      |  |  |  |
|    | 7. Diagnostics              |                                                                  |  |  |  |
| 8. | 8. RS485 Protocol           |                                                                  |  |  |  |
|    |                             |                                                                  |  |  |  |
| 9. | Care                        | e and Maintenance                                                |  |  |  |
|    | 9.1. Disposal / Recycling17 |                                                                  |  |  |  |
| 10 | ) Ann                       | endix 17                                                         |  |  |  |
|    | <b>יקקר, ז</b><br>10 1      | Copyright 17                                                     |  |  |  |
|    | 10.1.                       | Software License 17                                              |  |  |  |
|    | 10.2                        | Terms and Conditions                                             |  |  |  |
|    | 10.4                        | Statements of Compliance                                         |  |  |  |
|    |                             |                                                                  |  |  |  |

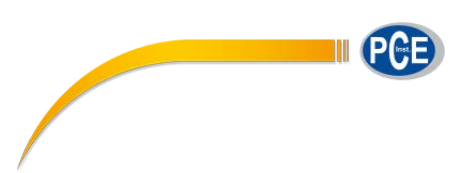

## 1. Description

The Aeroqual Series 900 Fixed Gas Monitors is designed to measure and control gas concentrations and to communicate to a variety of hardware systems.

The monitor can operate as a relay controller with user controlled set points, a 4-20 mA gas transmitter as well as communicate via RS485 on a network. It can also connect to PC data logging and networking software to allow for real-time network capability to be set up and logged data to be stored. The software can be found at our website <u>www.aeroqual.com</u>.

## 1.1. S900 Components

The following components are supplied with the S900 Fixed Gas Monitor:

- Series 900 base unit
- Temperature and Relative Humidity Sensor (Optional)
- RS485 to USB converter for PC configuration (Optional)

Please check that all these components have been supplied and contact your distributor (info@pce-iberica.es).

Replacement sensor heads and other accessories can be purchased separately.

Note: All sensor heads deteriorate over time. We recommend recalibration once a year and replacement every two years or when the "sensor aging" or "sensor failure" diagnostics appear. Sensors require more frequent maintenance if run continuously at site.

## 1.2. Components not supplied but required

• 12VDC 1A power supply for powering the Series 900

## 2. Configuration

The Series 900 alarm and 4-20mA output scale settings can be configured via the Fixed Monitor Configuration software. The PC software can be found on our website at <u>www.aeroqual.com</u>.

To configure the instruments by computer you will need an RS232/RS485 or USB/RS485 converter. There are many RS232/RS485 converters available on the market however only certain brands will function well with the Aeroqual products. Aeroqual can supply a USB/RS485 converter suitable for configuring the instruments. Please contact your account manager for more information or contact info@pce-iberica.es.

## 2.1. Using the Aeroqual USB to RS485 converter

The USB-RS485 converter cable provides a USB to RS485 serial interface with customised end connectors. The drivers required can be downloaded for free from <a href="http://www.ftdichip.com">www.ftdichip.com</a>.

**Note:** Aeroqual S900 monitors communicate via 2 wire RS485 so the converter must be configured to RS485 2W.

| USB to RS485 wiring | S900/S930 Output |
|---------------------|------------------|
| GND (Black)         | GND              |
| Data+ (A) (Orange)  | RS485A           |
| Data- (B) (Yellow)  | RS485B           |

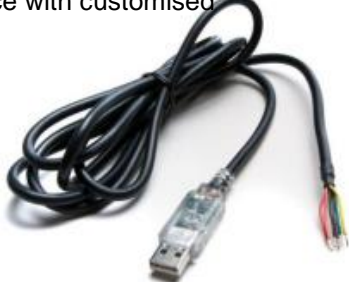

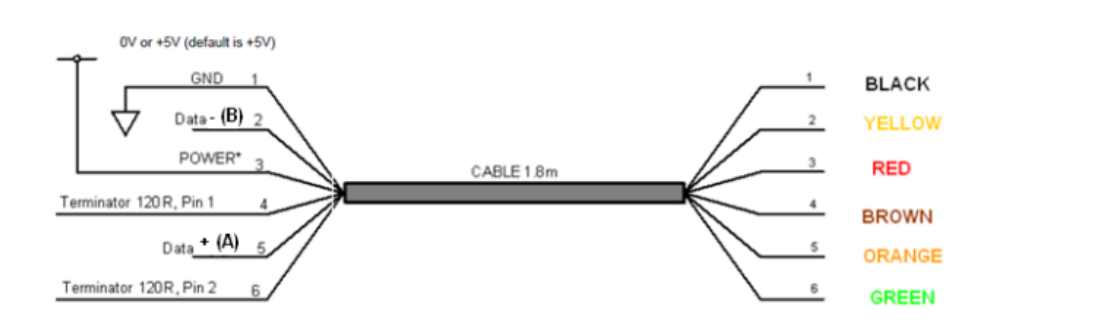

## 2.2. Configuring the S900 using the PC software

- a. Plug in and install the USB to RS485 converter into your computer
- b. Wire the RS485 outputs into the instrument using table above
- c. Install the Aeroqual Fixed Monitor Configuration PC software
- d. Power up the instrument
- e. Run the Fixed Monitor Configuration software
- f. Select Unit by entering the Port ID of the instrument you wish to modify and click on "Download" to download the unit's current values

#### Note: All new products have a default ID of 1

- g. Modify settings
- h. Click Upload to upload the settings to the instrument
- i. Click Exit

#### 2.2.1. Changing the Port ID

Click on "Port" menu and select "Change Port ID" to change ID to your requirement in the range 1 to 255.

Note: If you are setting up a network please ensure each unit has a unique ID otherwise there will be conflicts and data loss.

#### 2.2.2. Alarms

High alarm and low alarm set points can be configured by entering the required activation set point on the main menu.

#### Note: The high alarm set point must be greater than low alarm set point

The low alarm trigger determines whether low alarm is activated when the concentration goes above or below the set point. The Alarms can be enabled or disabled by clicking "Enable" or "Disable" on the main menu.

#### 2.2.3. Control

The control output is triggered according to the band set by the control high and control low values.

#### Note: Control high must be greater than control low

The action of this output is designed to enable control of an external device such as an ozone generator. The control output will be "on" when the concentration is rising in the range from below control low until it hits control high when it turns off. It remains off until the concentration falls below control low.

| Aeroqual S900 Configuration V4.0 |                    |  |  |  |
|----------------------------------|--------------------|--|--|--|
| ystem Port Tools                 |                    |  |  |  |
| Configure Settings               | Configure Settings |  |  |  |
| Port ID :                        | 1                  |  |  |  |
| High alarm (ppm):                | 0.3 🜩              |  |  |  |
| Low alarm (ppm):                 | 0.1                |  |  |  |
| Low alarm trigger:               | Above setpoint     |  |  |  |
|                                  | Below setpoint     |  |  |  |
| Alarms:                          | Enable             |  |  |  |
|                                  | Disable            |  |  |  |
| Control high (ppm):              | 0.3 🜩              |  |  |  |
| Control low (ppm):               | 0.1                |  |  |  |
| 4-20 mA output scale             |                    |  |  |  |
| Sensor default 0                 | to 0.5 ppm         |  |  |  |
| O User defined 0                 | ) to 0.8 × ppm     |  |  |  |
| Download Upload                  |                    |  |  |  |
| Exit                             |                    |  |  |  |

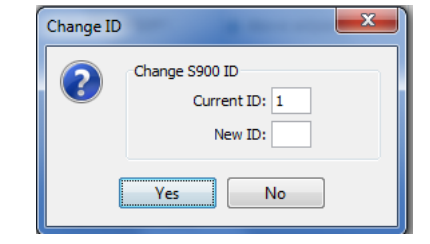

#### 2.2.4. 4-20mA output scale

The 4-20mA output scale sets the gas concentration scale. Each sensor head type has a default setting but the user can modify this by clicking the user define button and entering the required value that corresponds to 20mA.

#### 2.2.5. Upload

Clicking this button uploads the settings to the instrument.

#### 2.2.6. Download

Clicking this button downloads the settings from the instrument. Use this function to check the settings are correct.

## 3. Operation

### 3.1. Description of Outputs

#### DIAG

This output is designed to enable detection of sensor faults. This is normally floating but is set to GND when the sensor fails. Thus it can be considered a "switch" which is closed when the sensor fails. This can be used to activate an alarm or relay and can also be monitored with a PLC. The output is an open collector current sink. The maximum rating of the transistor output is 24VDC at 150mA.

#### LoALM

This is set to GND when low alarm is activated. It is floating at other times. Use the Configuration Program to set the Low alarm set point. The output can be used to drive an alarm relay or similar. The alarm can be set to trigger above or below the set point using the configuration software. The output is an open collector current sink. The maximum rating of the transistor output is 24VDC at 150mA. If a relay coil is connected or any other inductive load to the transistor outputs, a back EMF suppression diode must be fitted across the load.

#### HiALM

This is set to GND when high alarm is activated. It is floating at other times. Use the Configuration Program to set the Hi alarm set point. The output can be used to drive an alarm relay or similar. The output is an open collector current sink. The maximum rating of the transistor output is 24VDC at 150mA. If a relay coil is connected or any other inductive load to the transistor outputs, a back EMF suppression diode must be fitted across the load.

#### CNTRL

This is set to GND when the gas concentration is rising in the range from below the Control low set point to the Control high set point at which stage, it is set to floating. It remains floating until the concentration falls below the Control low set point at which point, it is reset to ground. Use the Configuration Program to set the Control set points. This output can be used to control, for example, a gas generator or vent in a process operation. The output is an open collector current sink. The maximum rating of the transistor output is 24VDC at 150mA. If a relay coil is connected or any other inductive load to the transistor outputs, a back EMF suppression diode must be fitted across the load.

#### STBY

STBY is a hardware toggle switch. If it is briefly pulsed (about 50ms) to GND it puts the sensor head into Standby mode and the S930s into Sleep mode. If pulsed again to GND it will return to normal operation. This can be used to protect the sensor during process room cleaning and/or to reduce power and extend sensor life when the sensor is not needed.

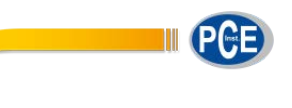

Note: When the output is floating there should be +0V measured between the output and +12V. When the output is activated +12V should be measured between the output and +12V.

## 3.2. Operation as a Relay Controller

The S900 can be used as a simple relay controller using the alarm or control outputs which are open collector current sinks. They are set to ground when activated according to their set points. The set points can be configured by computer using the Configuration PC software. It is recommended that the DIAG output is always used to alert a sensor fault condition.

#### 3.2.1. Procedure

- a. Connect 12VDC power supply to the S900
- b. Connect alert relay/alarm to DIAG output screw connector, if required
- c. Connect relay ground toggle to STDBY pin on the screw connector, if required.
- d. Connect control relay to CNTRL output on the screw connector, if required.
- e. Connect relays to LOALM and/or HIALM alarm outputs on the screw connector, if required
- f. Power on and test response.

#### S900 Wiring Diagram for relay controller

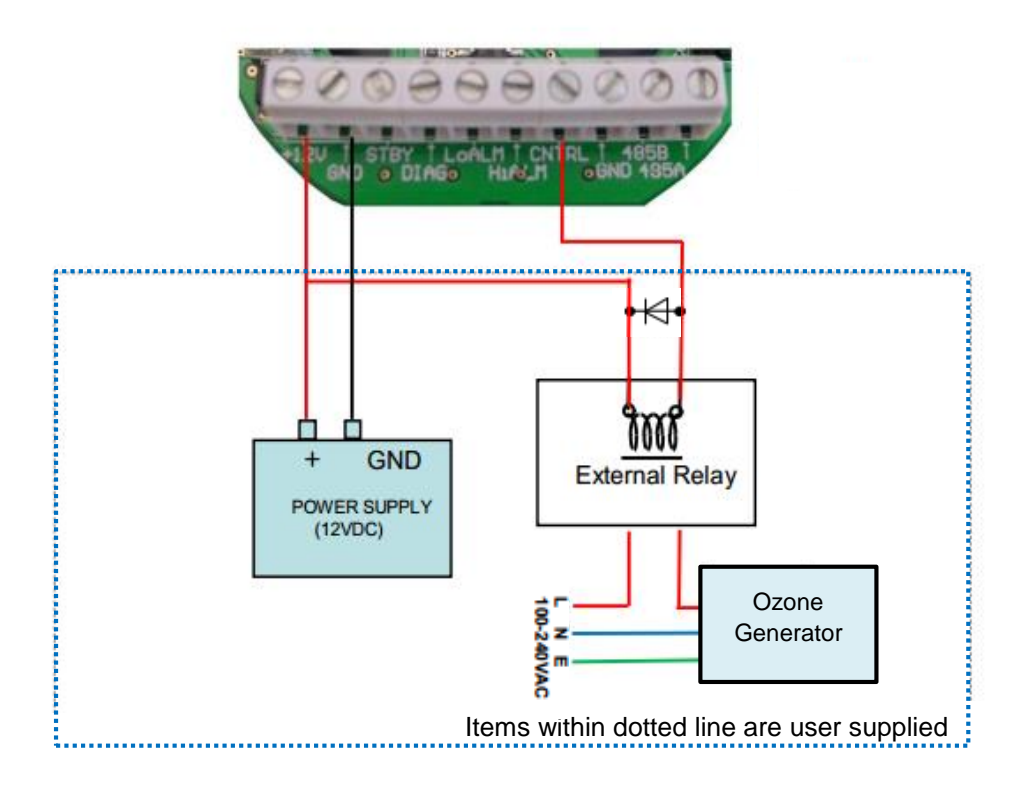

Note 1: HiALM, LoALM and DIAG are also transistor outputs

## 3.3. Operation as a 4-20 mA transmitter

The S900 can be connected to a PLC or current sensing device via the 4-20mA output to provide concentration information. The output is linearly proportional to concentration. The full scale (20mA) value is factory set but can also be user configured with the Configuration PC software. If the sensor fails the output will be 20mA. It is recommended that the DIAG output is used to monitor for faults.

The 4-20mA output loop is opto-isolated from the instrument and it is recommended that it be powered by a separate power supply with a voltage in the range 12-24V applied with the correct polarity. This will produce the most reliable connection method. If opto-isolation is not important then the 4-20 mA loop may be powered by the same power supply as the unit.

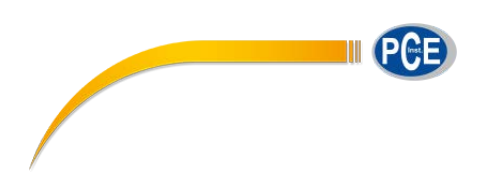

#### 3.3.1. Procedure

a. Connect the 4-20mA loop on the screw connector to the power supply and current measuring device (e.g. PLC) ensuring the polarity is correct. Please refer to the diagrams below.

#### Note: If the polarity is incorrect the 4-20mA output may be permanently damaged

- b. Power on the instrument and PLC
- c. Check the PLC or current sensing device to ensure data is being shown

#### 4-20mA wiring diagram for Loop (with opto-isolation)

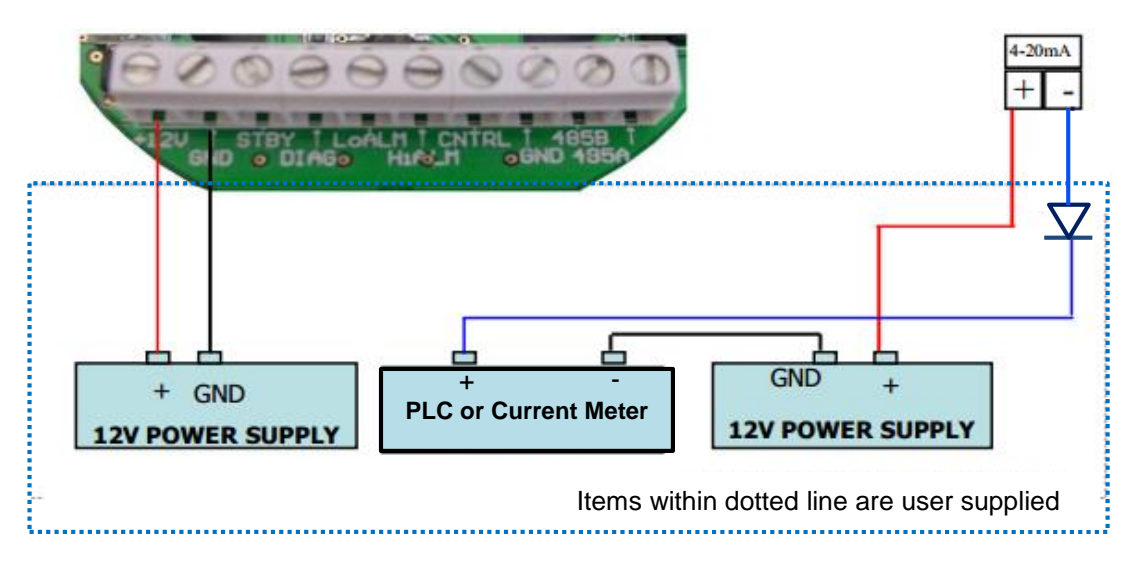

Note: The 4-20mA outputs are located on the side of the unit

#### 4-20mA wiring diagram for Loop (without opto-isolation)

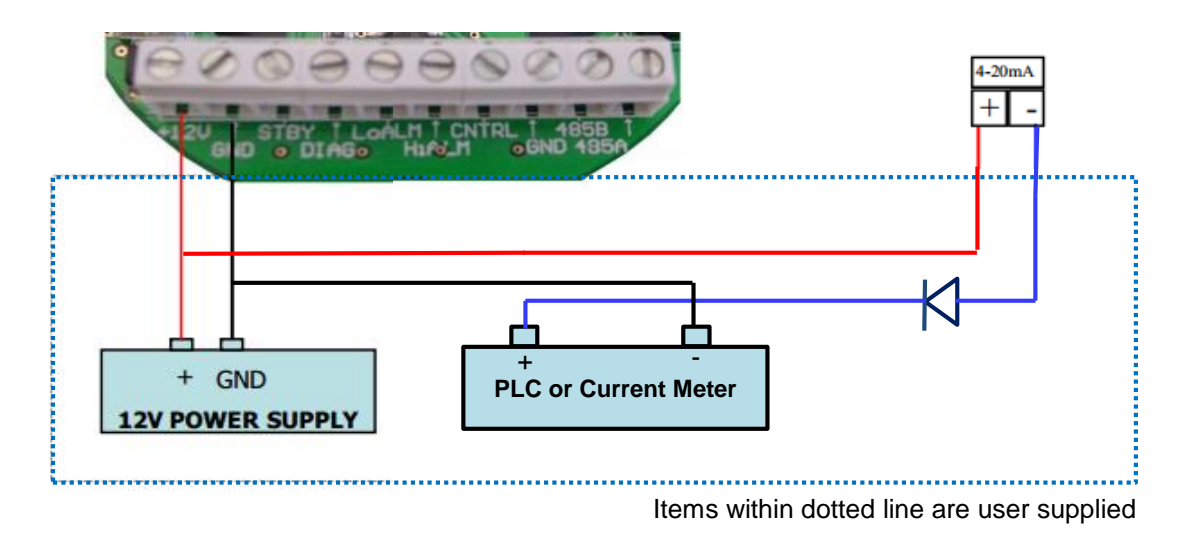

## 3.4. Operation as a RS485 Transmitter

The Series 900 unit can communicate over a RS485 bus. Each monitor has an ID which can be user defined via the Configuration PC software. Up to 255 units can be networked together using the Network PC software.

Note: Both the Configuration and Network PC software can be found on our website <u>www.aeroqual.com</u>

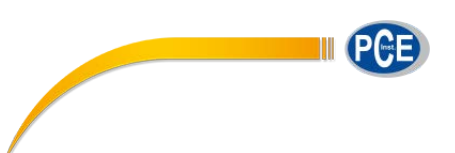

#### 3.4.1. Connecting via RS485

- a. Connect a 12vDC power supply to the power input on the PCB screw connector
- b. Use a twisted pair cable to connect the RS485 lines on the screw connector to the RS485 hub, bus or converter
- c. Power up the monitor and run the communication software on your computer or PLC

#### 3.4.2. Network Settings

If the S900 is to be used as part of a "daisy chained" RS485 network a number of settings need to be adjusted.

#### Jumper settings

The termination resistors need to be set correctly to ensure the network communication is stable. The jumpers JP1, JP2, JP3 are to install termination resistors on the RS485 communication lines. Remove the jumpers J1, J2, J3 for all S900 units in a chain except the last S900 unit in the network chain. If there is only one unit then set the jumpers in place. To access these jumpers remove the sensor head and unscrew the S900 base plate.

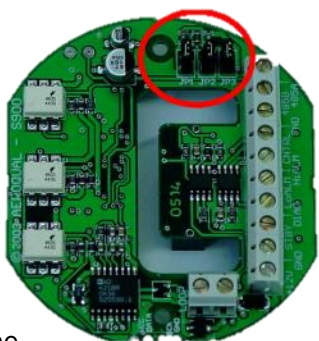

#### **ID Settings**

Monitors on the network require unique IDs so they can be distinguished on the

RS485 network. The factory default ID of the units is ID 1. Therefore they will need to be changed to unique IDs. Use the Configuration PC software to change the IDs.

## 4. S900 Specifications

| Power (user supplied)               | Regulated 12V DC, 800mA                                       |  |
|-------------------------------------|---------------------------------------------------------------|--|
| Analogue output                     | 4-20mA (opto-isolated), 10-30V                                |  |
| External signal type                | Transistor outputs (4)                                        |  |
| External signal functions           | Low Alarm   High Alarm   Control   Diagnostics                |  |
| Inputs                              | Standby toggle                                                |  |
| Communication                       | RS485 (Aeroqual proprietary protocol)                         |  |
| Jumpers                             | J1, J2, J3 termination resistors                              |  |
| Connectors                          | Screw                                                         |  |
| ID                                  | 1 (Default) User configurable from 1 to 255                   |  |
| Alarm set points (2)                | User configurable                                             |  |
| Control set point                   | User configurable                                             |  |
| Removable / replaceable sensor head | Yes                                                           |  |
| Sampling method                     | Active sampling via internal sensor fan                       |  |
| Temperature & humidity sensor       | Range -40°C to 124°C (-40°F to 255°F)   Range 0 to 100%<br>RH |  |
| Configuration software              | PC Configuration Software                                     |  |
| Data logging & networking software  | PC Data Logging & Networking Software                         |  |
| USB interface (optional)            | RS485 to USB converter                                        |  |
| Enclosure casing & rating           | Polycarbonate   IP20 & NEMA 1 equivalent                      |  |
| Enclosure size with base unit       | 64 x 130 (mm); 2½ x 8¼ (in)                                   |  |
| Mounting                            | Screw fixture                                                 |  |
| Weight                              | < 200g; < 7 oz                                                |  |
| Approvals                           | Part 15 of FCC Rules EN 50082-1: 1997 EN 50081-1: 1992        |  |

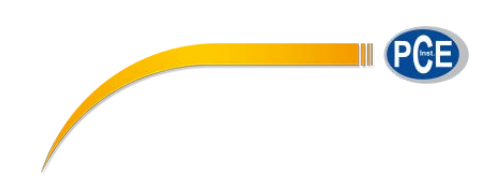

## 5. Gas Measurement Guidelines

The S900 should be installed at a location that is free from contaminants that might affect the performance of the sensor head. Please contact <u>info@pce-iberica.es</u> for assistance with specific chemicals that you believe may adversely affect the supplied sensor. In general the S900 should **never** be exposed to:

- Steam, fumes, water or chemical spray
- Aggressive solvents
- Paint fumes
- High levels of dust

- High condensing humidity

- Cooking vapours/aromas

Ensure that the controller is protected from excessive water splashing, dust, vibration, excessive heat or cold, excessive swings in humidity and gas concentrations outside the range of the specific sensor head.

| Fault Description                           | Possible Cause                             | Remedy                                                                                                    |  |
|---------------------------------------------|--------------------------------------------|----------------------------------------------------------------------------------------------------|--|
|                                             | Power connection broken                    | Reconnect power cable                                                                                                    |  |
| No Power                                    | Power supply failure                       | Replace 24V power supply                                                                                                 |  |
|                                             | S900 damaged                               | Replace unit                                                                                                    |  |
|                                             | RS485/RS232 adaptor faulty                 | Reconfigure/replace adaptor                                                                                              |  |
|                                             | Connections broken                         | Reconnect leads                                                                                                    |  |
| unstable                                    | ID incorrect                               | Check ID                                                                                                    |  |
|                                             | Noise on cable                             | Use shielded twisted pair cable                                                                                          |  |
|                                             | Sensor head not fitted correctly           | Insert head correctly                                                                                                    |  |
| 4-20mA output failure                       | 30V input exceeded                         | Replace S900                                                                                                    |  |
|                                             | ID conflict                                | Modify IDs so that no S900 units share the same ID                                                                       |  |
| Notwork upstable                            | Noise on cable                             | Use shielded twisted pair cable                                                                                          |  |
|                                             | Jumpers set incorrectly                    | Set jumpers correctly                                                                                                    |  |
|                                             | S900 units too close together              | The cables between the S900 units should be a minimum of 30 cm in length                                                 |  |
| If connected to a display:                  |                                            |                                                                                                    |  |
| Display shows -1                            | Over-range (>20mA) reverse<br>loop current | Loop polarity is incorrect. Reverse the polarity. Incorrect loop polarity can cause irreversible damage to the S900 unit |  |
| Display shows 1                             | Over-range loop current (>20<br>mA)        | Reduce loop current                                                                                                    |  |
| Display shows125                            | 4-20mA loop not powered                    | Power loop. The display requires the loop to be powered to read correctly                                                |  |
| Display oscillated between min and max      | Sensor head not fitted correctly           | Insert sensor correctly                                                                                                  |  |
|                                             | Insufficient warm-up                       | Run the sensor for 24-48 hours                                                                                           |  |
| Sensor failure when new<br>sensor connected | Air contaminated                           | Move the sensor to cleaner environment<br>and check reading                                                              |  |
|                                             | Sensor damaged                             | Replace sensor                                                                                                    |  |

## 6. Troubleshooting

|                                                           | Background gas level higher than normal       | Move sensor to clean environment and recheck baseline                                               |
|-----------------------------------------------------------|-----------------------------------------------|----------------------------------------------------------------------------------------------------|
| Sensor showing high                                       | Interference gas present                      | Move sensor to clean environment and recheck baseline                                               |
| baseline reading under<br>zero gas conditions             | Sensor zero drift                             | Rezero sensor in a clean, stable environment                                                        |
|                                                           | Sensor damaged                                | Replace sensor                                                                                      |
|                                                           | Zero calibration incorrect                    | Zero calibrate sensor                                                                               |
| Sensor showing higher                                     | Span calibration incorrect                    | Span calibrate sensor                                                                               |
| than expected reading in<br>the presence of sensor<br>gas | Interference gas present                      | Move sensor to clean environment and<br>check reading upon exposure to know<br>concentration of gas |
|                                                           | Sensor calibration lost                       | Replace sensor                                                                                      |
|                                                           | Zero calibration incorrect                    | Zero calibrate sensor                                                                               |
|                                                           | Span calibration incorrect                    | Span calibrate sensor                                                                               |
| Sensor showing lower                                      | Sensor inlet contaminated                     | Clean sensor inlet filter and mesh                                                                  |
| than expected reading in<br>the presence of sensor<br>gas | Interference gas present                      | Move sensor to clean environment and<br>check reading upon exposure to know<br>concentration of gas |
|                                                           | Gas reactive and decomposing before detection | Move the monitor closer to the source of the gas                                                    |
|                                                           | Sensor calibration lost                       | Replace sensor                                                                                      |
|                                                           | S900 power supply<br>unregulated              | Install regulated power supply                                                                      |
| Sensor output noisy                                       | Local air flow too high                       | Reduce air flow                                                                                     |
|                                                           | Environmental conditions fluctuating          | Reduce fluctuations                                                                                 |

## 7. Diagnostics

The S900 has inbuilt diagnostics to detect sensor faults. If the sensor fails it can be easily replaced by removing and installing a new sensor head. The failed sensor can be sent back to Aeroqual for replacement or disposal.

The fault conditions are explained in the below table:

| Fault Description              | DIAG output | 4-20mA output                    | RS485 output                              |
|--------------------------------|-------------|----------------------------------|-------------------------------------------|
| No fault                       | Floating    | Valid gas reading                | Valid gas reading<br>Status 1 = 0x00      |
| Sensor failure                 | GND         | 20mA                             | Last valid gas reading<br>Status 1 = 0x01 |
| Sensor aging                   | GND         | 20mA                             | Last valid gas reading<br>Status 1 = 0x02 |
| Sensor not fitted<br>correctly | GND         | Oscillated between 4<br>and 20mA | No reply                                  |

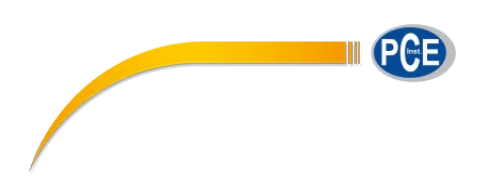

## 8. RS485 Protocol

The S900 network system is based on industrial protocol RS485. This command protocol is specified by Aeroqual Limited. Copyright reserved 2004.

The network communication is in master-slave mode, which means that a PC or other device will be the network master. All information is requested by the network master. Otherwise no information is sent out by the S900 network units.

#### Section 1

General description of the communication commands (for command details and data representations please refer section 4):

01. Information request command to S900. The basic format is a 5 bytes data stream:

BASE, COMMAND, NETWORK\_ID, OTHERS, CHECKSUM

- \* BASE information request data stream header
- \* COMMAND 1 byte network unit action command
- \* NETWORK\_ID 1 byte S900 network ID.
- \* OTHERS may used to extend functions later, it can be left as empty for now
- \* CHECKSUM makes the data stream total sum byte value to zero.

That's tow's complement of the total sum of the data stream, except CHECKSUM byte.

02. S900 unit basic reply command format will be a 15 bytes stream (see section 2 for details):

Index 0 1 2 3-6 7-10 11 12 13 14 SENSOR, COMMAND, NETWORK\_ID, DATA1(4 bytes), DATA2(4 bytes), RESERVED, STATUS1, STATUS2, CHECKSUM

#### Section 2

S900 Network ID specified commands. These commands generate a response by a specified S900 unit.

Every command needs a corresponding reply.

01. Gas Data request command. The command asks for the gas data that a specific S900 unit currently holds.

The S900 unit responds with an gas value. The gas data validity depends on the

DATA\_UNVALID bit of STATUS1 flag (please see Section 4 for details).

Command: BASE, GAS\_CONC\_DATA, NETWORK\_ID, EMPTY, CHECKSUM Reply: SENSOR, GAS\_CONC\_DATA, NETWORK\_ID, DATA1, TEMP, RH, RESERVED, STATUS1, STATUS2, CHECKSUM

\* DATA1 - 4 bytes IEEE754 floating point data, measured gas value, if DATA\_UNVALID bit of STATUS1 flag is 1 then it will be last measured value, otherwise it's new measured value.

\* TEMP - 2 bytes unsigned int value, its actual value equals the int value divided by 10 (TEMP/10) for its real temperature value of S900 unit

\* RH - 2 bytes unsigned int value, its actual value equals the int value divided by 10 (RH/10) for its real relative humidity value of S900 unit

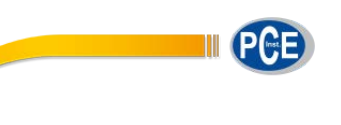

\* For S900 the field TEMP and RH will be always zero for Version 1.5 and later.

\* However, for S900 version 1.4 and earlier can't use this command to request temperature and humidity.

02. Standby command. The S900 unit will set its sensor head to standby state.

The S900 will set STANDBY bit of STATUS2 to 1 indicating it is in standby mode. When the standby state has been terminated, it will reset STANDBY bit of STATUS2 to 0. Command: BASE, STANDBY, NETWORK\_ID, EMPTY, CHECKSUM Reply: SENSOR, STANDBY, NETWORK\_ID, DATA1, DATA2, RESERVED, STATUS1, STATUS2, CHECKSUM

\* DATA1 and DATA2 - no meanings.

\* The reply just confirms that it performed action, to find it check status bit.

03. Specific S900 reset command. The command will reset the S900 at any time.

Command: BASE, RESET, NETWORK\_ID, EMPTY, CHECKSUM

Reply: SENSOR, RESET, NETWORK\_ID, DATA1, DATA2, RESERVED, STATUS1, STATUS2, CHECKSUM

- \* DATA1 and DATA2 no meanings.
- \* RESET 1 byte reset command, see section 4 for details.
- 04. Specific S900 unit connected sensor head version number request command and reply. PC or other devices can request sensor head version information through S900 unit.

Command: BASE, SENSOR\_VERSION, NETWORK\_ID, EMPTY, CHECKSUM Reply: SENSOR, SENSOR\_VERSION, NETWORK\_ID, VERSION\_NUM, DISPLAY\_TYPE, NAME\_LENGTH, SENSOR\_NAME, RESERVED, CHECKSUM

\* VERSION\_NUM - 1 byte, the version number of sensor head plugged in the S900 unit

\* DISPLAY\_TYPE - 1 byte, the decimal value display type, different gas sensor head are different, see section 3 for details

\* NAME\_LENGTH - 1 byte, the sensor head name length.

\* SENSOR\_NAME - 7 bytes max, valid length depends on NAME\_LENGTH value, the sensor head name ASCII code that connected to S900 unit,

05. Modify S900 unit network ID command that can change current S900 unit network ID.

Command: BASE, CHANGE\_NETWORK\_ID, OLD\_ID, NEW\_ID, CHECKSUM Reply: SENSOR, CHANGE\_NETWORK\_ID, NEW\_ID, DATA1, DATA2, RESERVED, STATUS1, STATUS2, CHECKSUM

- \* CHANGE\_NETWORK\_ID 1 byte command, see section 3 for details.
- \* OLD\_ID the S900 unit old network ID.
- \* NEW\_ID the S900 unit new network ID
- 06. Specific S900 connected sensor gas unit ppm to mg/m3 convert factor and analog current max output scale factor value request command.

Command: BASE, FACTOR\_REQUEST, NETWORK\_ID, EMPTY, CHECKSUM

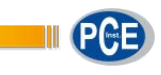

Reply: SENSOR, FACTOR\_REQUEST, NETWORK\_ID, DATA1, DATA2, RESERVED, STATUS1, STATUS2, CHECKSUM

- \* DATA1 4 bytes, gas unit ppm to mg/m3 convert factor floating point value
- \* DATA2 4 bytes, default S900 current output max scale factor floating point value
- 07. S900 unit configuration settings upload command, which sets the S900 unit alarm 1, alarm 2,defined output scale and alarm enable settings. Total 25 bytes data stream.

Command: BASE, PARAMETERS\_UPLOAD, NETWORK\_ID, EMPTY, CHECKSUM Parameters: BASE, PARAMETERS\_UPLOAD, NETWORK\_ID, ALARM1, ALARM2, DEFINED\_SCALE, CONTROL\_HIGH, CONTROL\_LOW, ALARM\_STATUS, CHECKSUM Reply: SENSOR, PARAMETERS\_UPLOAD, DATA1, DATA2, RESERVED, STATUS1, STATUS2, CHECKSUM

- \* ALARM1 4 bytes alarm level 1 set point value, see section 4 for its data representation.
- \* ALARM2 4 bytes alarm level 2 set point value, see section 4 for its data representation.

\* DEFINED\_SCALE - 4 bytes user defined max output scale value.

\* CONTROL\_HIGH - 4 bytes control high set point value see section 4 for its data representation.

\* CONTROL\_LOW - 4 bytes control low set point value see section 4 for its data representation.

\* ALARM\_STATUS - 1 byte alarm state settings, see section 3 for details.

\* Reply just used for confirm uploading successfully, DATA1 and DATA2 no real meanings.

08. S900 unit configure settings download command, total 25 bytes stream.

Command: BASE, PARAMETERS\_DOWNLOAD, NETWORK\_ID, EMPTY, CHECKSUM Reply: SENSOR, PARAMETERS\_DOWNLOAD, NETWORK\_ID, ALARM1, ALARM2, DEFINED\_SCALE, CONTROL\_HIGH, CONTROL\_LOW, ALARM\_STATUS, CHECKSUM

- \* ALARM1 4 bytes alarm 1 set point value, see section 4 for its data representation
- \* ALARM2 4 bytes alarm 2 set point value, see section 4 for its data representation
- \* DEFINED\_SCALE 4 bytes user defined max output current output value

\* CONTROL\_HIGH - 4 bytes control high set point value see section 4 for its data representation

\* CONTROL\_LOW - 4 bytes control low set point value see section 4 for its data representation

\* ALARM\_STATUS - 1 byte alarm state settings, see section 4 for details

09. Specific S900 base unit version number request command and reply. PC or other devices can request the base unit version information.

Command: BASE, BASE\_VERSION, NETWORK\_ID, EMPTY, CHECKSUM

Reply: SENSOR, BASE\_VERSION, NETWORK\_ID, VERSION\_NUM, SENSOR\_COUNT, RESERVED, RESERVED, RESERVED, RESERVED, RESERVED, RESERVED, RESERVED, RESERVED, RESERVED, CHECKSUM

- \* VERSION\_NUM 1 byte, the version number of the S900 unit
- \* SENSOR\_COUNT 1 byte, actually used to specify its S900

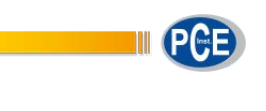

if it's 0x01, that is S900 no temperature and humidity sensor connected, if it's 0x03, that is S900 there is a temperature and humidity sensor

if it's 0x03, that is \$900 there is a temperature and humidity sensor connected.

10. Temperature and relative humidity data request command. The command asks for the temperature and humidity data that a specific S900 unit currently holds. The S900 unit responds with two values respectively.

Command: BASE, TEMP\_RH\_DATA, NETWORK\_ID, EMPTY, CHECKSUM

Reply: SENSOR, TEMP\_RH\_DATA, NETWORK\_ID, TEMP, RH, RESERVED, STATUS1, STATUS2, CHECKSUM

- \* TEMP 4 bytes IEEE754 floating point data, measured temperature value of S900 unit,
- \* RH 4 bytes IEEE754 floating point data, measured relative humidity value of S900 unit
- \* For S900 the command will be no reply at all.

#### Section 3

Broadcast commands are a set of special commands of the network system. Every unit that receives the commands on the network performs the action. They are not ID specific, BROADCAST command indicator can be considered as NETWORK\_ID. These commands send out by network master and that don't need reply at all.

\* BROADCAST is a 1 byte special S900 ID that is zero \*

01. Broadcast S900 standing by command, this command will set all sensor head that connected to the network go to stand by state. The command generates no reply. To check whether a 900 unit has performed the command, the network master should check STATUS2's STAND\_BY bit.

BASE, STANDBY, BROADCAST, EMPTY, CHECKSUM

\* BROADCAST - 1 byte broad cast indicator, see section 3 for its value

02. Broadcast S900 reset command; it will reset whole network sensor heads that connected to.

The command generates no reply. To check whether a 900 unit has performed the command, the network master should check STATUS2's STAND\_BY bit.

BASE, RESET, BROADCAST, EMPTY, CHECKSUM

\* BROADCAST - 1 byte broad cast indicator, see section 3 for its value

#### Section 4

Protocol commands value and descriptions:

BASE = 0x55 command header used for network master to S900 SENSOR = 0xAA reply header used for S900 to network master STANDBY = 0xFD command used to set sensor head standing by mode RESET = 0x07 command to reset sensor head to normal working state GAS\_CONC\_DATA = 0x10 command to request/report measured gas concentration value TEMP\_RH\_DATA = 0x20 command to request temperature and humidity values BASE\_VERSION = 0xF9 command to request/report S900 base unit version number SENSOR\_VERSION = 0xFB command to request/report sensor head version number

FACTOR\_REQUEST = 0x2A command to request/report sensor head concentration ppm to mg/m3 conversion factor and max current output scale factor

BROADCAST = 0x00 broadcast command indicator, like a special S900 ID reserved for information broadcast

PARAMETERS\_UPLOAD = 0x19 command to upload configure settings to S900

PARAMETERS\_DOWNLOAD = 0x18 command to download configure settings from S900

EMPTY = 0x00 no meanings at all, reserved space

RESERVED can be any value, not any meanings at all

CHECKSUM data stream check sum used to verify the command data stream information lost or noise. It makes the data stream total sum to zero.

NETWORK\_ID range: 0x00 -- 0xFF, 0x00 is reserved for broadcast command. 0x01 will be the default ID when S900 has been programmed.

| STATUS1 | (1 Byte)        |       |                                                      |
|---------|-----------------|-------|------------------------------------------------------|
|         | SensorStatus0   | b0 \  | \ b1=0, b0=0, sensor is normal,                      |
|         | SensorStatus1   | b1 /  | / b1=0, b0=1, sensor failure no gas reporting        |
|         |                 |       | b1=1, b0=0, means sensor aging,                      |
|         | FAN_STATUS      | b2    | reserved                                             |
|         | UNIT_UNSTABLE_F | LAG   | b3 sensor head is at setting up stage not stable yet |
|         | RESERVED        | b4    | reserved                                             |
|         | RESERVED        | b5    | reserved                                             |
|         | SensorResetFlag | b6    | sensor head is doing reset                           |
|         | DATA_UNVALID    |       | b7 the data is not valid data, maybe last reported   |
| reading |                 |       |                                                      |
|         |                 |       |                                                      |
| STATUS2 | (1 Byte)        | not u | used now, reserved for further developing            |
|         | RESERVED        | b0    | reserved                                             |
|         | RESERVED        | b1    | reserved                                             |
|         | RESERVED        | b2    | reserved                                             |
|         | RESERVED        | b3    | reserved                                             |
|         | STANDBY         | b4 =  | = 1, sensor head in stand by mode                    |
|         |                 | b4 =  | = 0, sensor head in normal working mode              |
|         | RESERVED        | b5    | reserved                                             |
|         | RESERVED        | b6    | reserved                                             |
|         | RESERVED        | b7    | reserved                                             |
|         |                 |       |                                                      |

ALARM\_STATUS (1 Byte) used for alarm status setting

Alarm\_Enable b0 = 0, S900 alarm enabled, b0 = 1, S900 alarm disabled

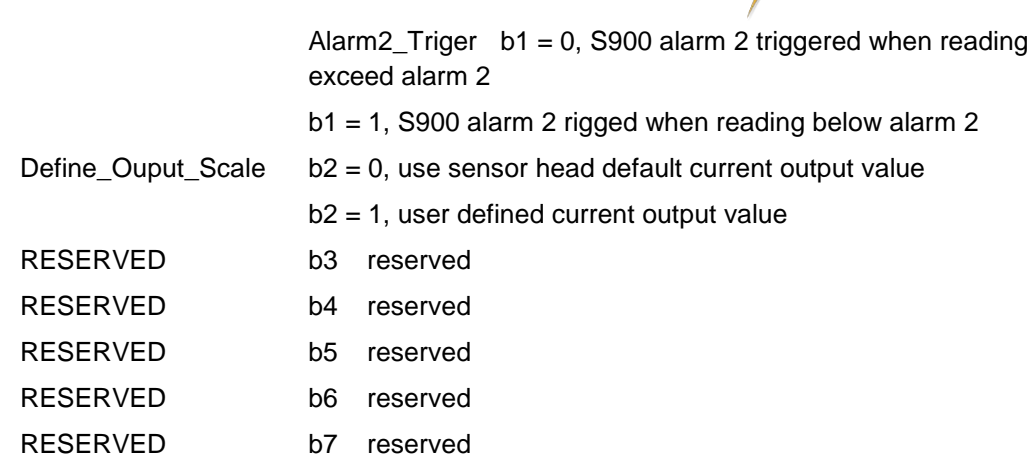

The following data values use IEEE754 32 bits floating point little endian representation.

These data are: DATA1, DATA2, ALARM1, ALARM2, DEFINED\_SCALE, CONTROL\_HIGH, CONTROL\_LOW.

Section 5

Data transfer mechanism

1. Floating point data (4 bytes) send sequence is low byte first, high byte last, such as section 4's data DATA1, ALARM1, ALARM2 etc.

2. Broadcast command - when network master broadcast a command to RS485 bus, every unit connected to the bus has to perform the action immediately without reply. Whether the command has been performed or not can be tested using a specific sensor command to poll an individual unit. If some sensor heads do not perform the action the network master needs to rebroadcast the command again.

3. Specific unit sensor measured gas concentration request. Once a sensor head measures a new concentration it will set STATUS1 b7 to zero indicating the value is valid. However, when the new data has been sent out the STATUS1 b7 DATA\_UNVALID bit will set to 1 indicating the data not valid.

4. Timing issue (VERY IMPOTANT): The master request command frequency can't be less than 1 second per command; otherwise, the network will be unstable.

Section 6

RS485 communication port settings:

| Baud rate:    | 4800 |
|---------------|------|
| Data bits:    | 8    |
| Stop bits:    | 1    |
| Parity:       | none |
| Flow control: | none |

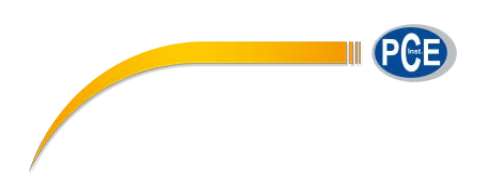

## 9. Care and Maintenance

Your Aeroqual Monitor is a product of superior design and quality and should be treated with care. When using your Aeroqual Monitor:

- Keep it and all its parts and accessories out of the reach of small children.
- Keep it dry. Avoid water and/or condensation as humidity and liquids may damage sensitive electronics and the Li battery.
- Do not use or store in dusty, dirty areas.
- Do not store the monitor in temperatures below 10°C or above 35°C.
- This unit is designed for use at temperatures between -5°C and +45°C however please consult recommended operating temperature for the sensor head which may be different. Avoid sudden changes in temperature which may cause condensation that can damage the electronics.
- Do not attempt to open. Non-expert handling of the device may cause damage.
- Do not drop, knock or shake as this could lead to internal damage.
- Do not use harsh chemicals, cleaning solvents or strong detergents for cleaning. Wipe with a soft cloth slightly dampened with a mild soap-and-water solution

## 9.1. Disposal / Recycling

Please note that this is an electronic product and disposal should be in line with your local or country legislation. The plastic casing of the product is made from a Polycarbonate / ABS blended material (PC + ABS) and is marked accordingly.

## 10. Appendix

## 10.1. Copyright

Copyright Aeroqual Limited. All rights reserved. Reproduction, transfer, distribution or storage of part or all of the contents of this document in any form without the prior written permission of Aeroqual Limited is prohibited.

"Aeroqual" is a registered trademark of Aeroqual Limited. Other product and company names mentioned herein may also be trademarks or trade names.

Aeroqual operates a policy of continuous development. Aeroqual re-serves the right to make changes and improvements to any of the products described in this document without prior notice.

Under no circumstances shall Aeroqual be responsible for any loss of data or income or any special, incidental, consequential or indirect damages howsoever caused.

The contents of this document are provided "as is". Except as required by applicable law, no warranties of any kind, either express or implied, including, but not limited to, the implied warranties of merchantability and fitness for a particular purpose, are made in relation to the accuracy, reliability or contents of this document.

Aeroqual reserves the right to revise this document or withdraw it at any time without prior notice. The availability of particular products may vary by region. Please check with the Aeroqual dealer nearest to you.

## **10.2. Software License**

Aeroqual will retain ownership of all intellectual property in the Fixed Monitor Software. The buyer acknowledges that they are granted a perpetual, non-exclusive, non-transferable license for the right to use the Software for the buyer's exclusive use and only in conjunction with Aeroqual Products

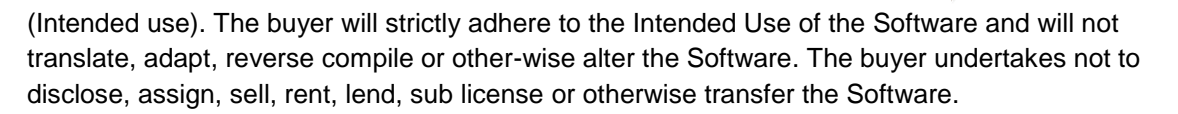

## 10.3. Terms and Conditions

This product is warranted according to Aeroqual Ltd.'s Terms of Trade. For further warranty information, please refer to the standard Product Warranty Policy as published on the Aeroqual website.

## 10.4. Statements of Compliance

- 1. The Aeroqual Series S900 Fixed Monitor complies with EN 50082-1: 1997
- 2. The Aeroqual Series 900 Fixed Monitor complies with EN 50081-1: 1992
- 3. The Aeroqual Series 900 Fixed Monitor complies with Part 15 of the FCC Rules. Operation is subject to the following two conditions:
  - These devices may not cause harmful interference, and
  - These devices must accept any interference received, including interference that may cause undesired operation.

NOTE: This equipment has been tested and found to comply with the limits for a Class B digital device, pursuant to Part 15 of the FCC Rules. These limits are designed to provide reasonable protection against harmful interference in a residential installation. This equipment generates, uses and can radiate radio frequency energy and, if not installed and used in accordance with the instructions, may cause harmful interference to radio communications. However, there is no guarantee that interference will not occur in a particular installation. If this equipment does cause harmful interference to radio or television reception, which can be determined by turning the equipment off and on, the user is encouraged to try to correct the interference by one or more of the following measures:

- Reorient or relocate the receiving antenna.
- Increase the separation between the equipment and receiver.
- Connect the equipment into an outlet on a circuit different from that to which the receiver is connected.
- Consult the dealer or an experienced radio/TV technician for help.

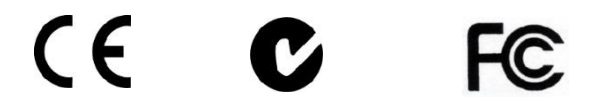